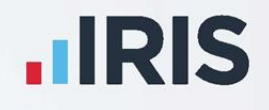

# Faster Payments Guide

# March 2022

Earnie™

**IRIS. Look forward** 

# Contents

| Dear Customer,                               |   |
|----------------------------------------------|---|
| Set up Employer Payment Account from Payroll |   |
| For Company                                  |   |
| Assign to Employees                          |   |
| Logging into Modulr from Pavroll             |   |
| Sending Faster Payments from Payroll         | 7 |
| Modulr – Notifications                       | 8 |
| Notification Settings                        |   |
| About Notifications                          | 9 |
| Notification Recipients                      | 9 |
| Notification – Scheduled Balance Alert       |   |
| Notification Settings                        |   |
| Available Features                           |   |

## Dear Customer,

Welcome to your faster payments guide. This guide explains how to create login details for Modulr, sign in to your Modulr account from Earnie and send your first faster payment.

Please note, before following the steps detailed in this guide, you must create a Modulr account **here**. Alternatively, in Payroll, go to **Faster Payments | Find Out More**.

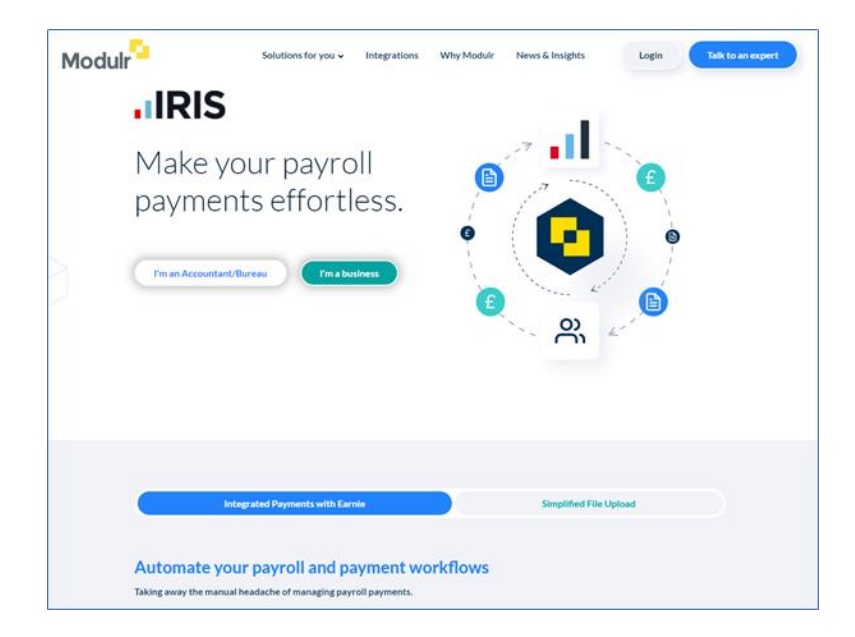

## Log into Your Modulr Account

- 1. After signing up to Modulr, check your inbox for a 'welcome' email
- 2. The email will contain your <u>username</u> and a <u>link</u> directing you to Modulr's portal. Here you can set up your login access (you will need these login credentials when signing in from payroll, so ensure to remember them)

After creating your login credentials, to sign into the portal, Modulr requires you to download the Authy<sup>™</sup> authentication app on your phone (available for iOS and Android) to verify your information.

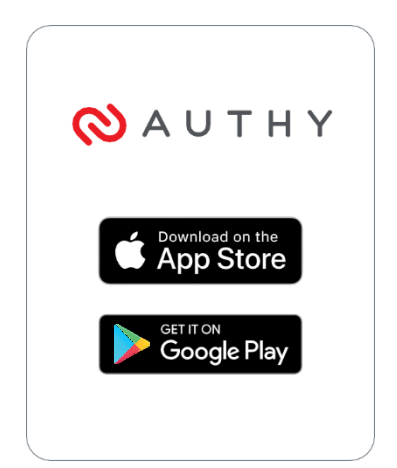

Authy provides an extra layer of security, ensuring you can navigate around the portal and perform actions securely.

3. Follow the steps to set up Authy in Modulr and click **I've installed and registered the app** 

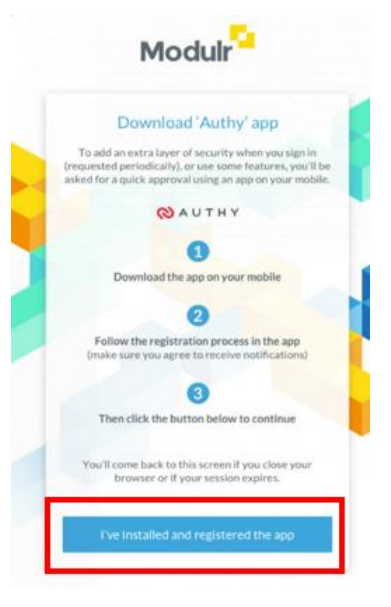

- 4. The **Sign In** screen will open. Enter your login details into the relevant fields
- 5. Once you have logged in, the next screen will show details of your account(s)

| Modulr | Busy Business Lin   | nited 🕕           |              |                   |                | Lucy D'Zouza 🙎 |
|--------|---------------------|-------------------|--------------|-------------------|----------------|----------------|
|        | Accounts            |                   |              |                   | Add new accour | it             |
|        | Enter an account na | me or ID          | Go           | Accou             | nt ID (z-a)    | •              |
|        | Account ID          | Account           | Alias        | Identifier        | Currency       | Balance        |
|        | 0000000000001       | Busy Business Ltd | Main account | 23-69-72/36473889 | GBP            | 0.00           |
|        |                     |                   |              |                   |                |                |
|        |                     |                   |              |                   |                |                |
|        |                     |                   |              |                   |                |                |
|        |                     |                   |              |                   |                |                |
|        |                     |                   |              |                   |                |                |
|        |                     |                   |              |                   |                |                |
|        |                     |                   |              |                   |                |                |
|        |                     |                   |              |                   |                |                |

6. Under the **Accounts** tab, you will see a list of your companies. Click on the required company to display the **Sort code** and **Account number** 

| ← Accounts            |            |                      |  |
|-----------------------|------------|----------------------|--|
| FP Acct O             | ne         | Account options      |  |
| Sort code<br>00-00-00 | Acc<br>705 | ount number<br>03378 |  |

7. Since you have registered your details and signed into Modulr, you are now ready to configure your payments link in Earnie

## Set up Employer Payment Account from Payroll

#### **For Company**

- To enable Faster Payments for a company, open Payroll and go to Company | Alter Company Details | Bank Details and select the Faster Payments Account radio button
- In the Provider drop-down, select Modulr and enter the Account Name and Source
   Number into the relevant fields. (Account ID in Modulr is the same as the source number)

| Company Details                  |                                                                                                    |
|----------------------------------|----------------------------------------------------------------------------------------------------|
| Company ] <u>T</u> ax <u>Bar</u> | <u>k Details   P</u> ay Rates   O <u>v</u> ertime   Co <u>n</u> tact Details   IRI <u>S</u> Open IDs |
| C BACS Account                   | <ul> <li>Faster Payments Account</li> </ul>                                                          |
| Bank/Building Soc                | lame                                                                                                 |
| Branch                           | Sort Code                                                                                            |
| Address                          | Account No.                                                                                          |
|                                  | BACS No.                                                                                             |
| <br>Postcode                     | BACS Ref.                                                                                            |
| Account Name                     | Test Faster Payments Use in EPS                                                                      |
| Bank Reference 1                 | <b>+ +</b>                                                                                           |
| Bank Reference 2                 | Account No. 1                                                                                        |
| Provider                         | Modulr                                                                                               |
| Source Account                   | A120N94D                                                                                             |
| IMRC Details Pa                  | ment Summary OK Cancel                                                                               |

#### **Assign to Employees**

1. To enable Faster Payments for employees, choose **Employee** | **Period** and select **Faster Payments** 

**Note:** When setting the **Faster Payments** indicator, you must also complete the fields listed on the **Bank** tab

### Logging into Modulr from Payroll

- 1. On the **Faster Payments** menu, you will see the following drop-down options:
  - Find Out More
- Faster Payments Reports
- Setup
- Error Log
- Setup Error Log

Find Out More

2. Choose **Setup** and enter the **Username** and **Password** you registered with Modulr and then click the **Login** button

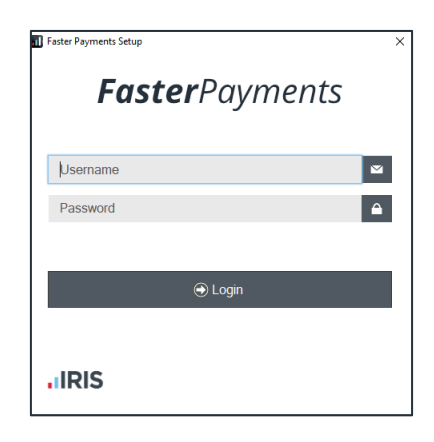

3. After clicking **Login**, you should receive a message on your device to complete the twofactor authentication. A pop-up will also appear in payroll instructing you to follow the steps outlined on the Authy app. You must approve the authentication to proceed with the setup process

| 10:58 4                    |                                                  | al to 10 |
|----------------------------|--------------------------------------------------|----------|
| Close                      | Request                                          |          |
|                            | Modulr                                           |          |
| Forgot pass                | word request for Modu                            | *        |
| Date: Octob<br>Username: r | er 06, 2021 at 10:58<br>natthew.routledge@iris.c | co.uk    |
|                            |                                                  |          |
|                            |                                                  |          |
|                            |                                                  |          |
| Der                        | w Aep                                            | rove     |
|                            |                                                  |          |
| not receive a message,     | ensure you                                       | have d   |

- 4. Upon authenticating your details, on the **Faster Payments** menu, you will see three more options:
  - Send
  - Audit
  - Faster Payments Portal

| Payroll | Faster Payments | Reports    | Online Services |  |
|---------|-----------------|------------|-----------------|--|
|         | Setup           |            |                 |  |
|         | Send            |            |                 |  |
|         | Audit           |            |                 |  |
|         | Faster Paym     | ents Porta |                 |  |
|         | Error Log       |            |                 |  |
|         |                 |            |                 |  |

5. At this stage, you will have created login details for Modulr, signed in and linked the company account in Earnie

registered

6. After logging in on the **Faster Payments Setup** screen and once you have run the payroll, you can then send your first faster payment

## Sending Faster Payments from Payroll

- 1. To submit a faster payment, go to the Faster Payments menu and click Send
- Complete the fields displayed on the Select Employees Faster Payments screen, ensuring to enter a Payment Reference (this field has an 8-character minimum). Then click OK

| Select Employees - Faster Payments |                    |             |                         |                |  |
|------------------------------------|--------------------|-------------|-------------------------|----------------|--|
| Employee Type & Perio              | d                  | E           | mployee Selection —     |                |  |
| Weekly 🔽 🗤                         | /eek No  式         |             | <ul> <li>All</li> </ul> |                |  |
| Monthly 🔽 M                        | onth No 7 🛨        |             | C Select Now            |                |  |
|                                    |                    |             |                         |                |  |
|                                    | Selection Criteria |             |                         |                |  |
|                                    | Field              | Condition   | Detail                  |                |  |
|                                    |                    |             |                         |                |  |
|                                    |                    |             |                         |                |  |
|                                    |                    |             |                         | -              |  |
|                                    |                    |             |                         |                |  |
| Payment Reference                  |                    |             |                         |                |  |
|                                    | <u>o</u> k         | <u>s</u> ql | Clea <u>r</u>           | <u>C</u> ancel |  |

- 3. The **Faster Payments Preview** screen will open, showing details of the faster payment before you submit it to Modulr
- 4. Once you are happy with the information displayed, click **Send**
- 5. You should now receive a message on your device as part of the two-factor authentication. Follow the instructions to approve the payment
- 6. If the payment sends to Modulr with no issues, a success message to confirming this
- 7. At this point, ensure to complete any outstanding tasks in Modulr
- 8. In payroll, all successful submissions display under Faster Payments | Audit
- 9. Any errors found during the transmission process will display under **Faster Payments** | Error Log

**Note:** You cannot send data from Earnie to Modulr before resolving the issues displayed on the error log. After every successful submission, the **Error Log** will repopulate with new data

| Faster Pay  | ments Errors       |                                                                                         | ×  |
|-------------|--------------------|-----------------------------------------------------------------------------------------|----|
|             |                    | Faster Payments Errors                                                                  |    |
| ☑ Week No   | 30 ~ Mo            | onth No 7 🗸                                                                             |    |
| Code        | Error Source       | Error Message                                                                           |    |
| 1           | TestEmp TestEmp    | sourceAccountId: Id is invalid. Must of the form ^[A-Za-z]{1)[0-9]{2}([A-Za-z0-9]){5)\$ | 1  |
|             |                    |                                                                                         |    |
|             |                    |                                                                                         |    |
|             |                    |                                                                                         |    |
|             |                    |                                                                                         |    |
|             |                    |                                                                                         |    |
|             |                    |                                                                                         |    |
|             |                    |                                                                                         |    |
|             |                    |                                                                                         |    |
|             |                    |                                                                                         |    |
| <b>IRIS</b> | <b>Faster</b> Paym | nents                                                                                   | ÖK |
|             |                    |                                                                                         | .1 |

**Note:** If you send more than 1000 employee payments in one submission and an error occurs, this can result in incomplete requests. If you are required to resend the file, please ensure that all existing payments have been deleted in the Modulr portal before resubmitting the payments.

## **Modulr – Notifications**

#### **Notification Settings**

- 1. From the Modulr portal, you can manage email notifications for your accounts. To do this, go to the side menu and select the **Notifications** option
- 2. Set each notification by adjusting the toggle next to each option to either **ON** or **OFF**

| Мо                         | duir              | Busy Business Limited <b>0</b>                                                                                               |
|----------------------------|-------------------|----------------------------------------------------------------------------------------------------|
| I Accour I Accour I Move n | noney             | Notifications                                                                                                    |
| & Pendin                   | <u>e payments</u> | These settings apply to all accounts.                                                                                        |
| Benefic                    | iaries<br>rats    | Payment summary                                                                                                    |
| Report                     |                   | Send an email when pending payments (payments requiring funds,<br>future dated and those requiring approval) need attention. |
| Users Notifici             | ations            | Funds in Send an email when funds above a chosen amount are paid in.                                                         |
|                            |                   | Balance below Send an email when balance is below a chosen amount                                                            |
|                            |                   | Balance above Send an email when balance is above a chosen amount                                                            |
|                            |                   | Scheduled balance alerts Send an email with account balances on selected days                                                |
|                            |                   | Total payments threshold alerts Send an email when total payments out in one day go over a chosen threshold                  |
|                            |                   | Statement notifications or                                                                                                   |

#### **About Notifications**

- Approval notifications are automatically sent to any user that has Approval permissions.
   These are sent daily at 9am and not configurable by users
- The **Payment Summary** notification is sent at 9 a.m. every morning when there are active unapproved payments or beneficiaries in the system
- Other notifications are sent as events happen on the account

#### **Notification Recipients**

1. Simply turn on each individual notification using the **ON/OFF** toggle and enter the email address for the recipient in the **Send notification to** field

**Note:** Only Modulr users will be able to sign in using the link attached to the email.

|   | Modulr                                                                      | Busy Business Limited 0                                                                                                    | Lucy D'Zouza ( 🔊 |
|---|-----------------------------------------------------------------------------|----------------------------------------------------------------------------------------------------|------------------|
|   | Modulr Accounts Move money Pending payments Beneficiarles Approvals Reports | Busy Business Limited  Notifications These settings apply to all accounts. Payment summary Send an email when pending payments (payments requiring funds, future dated and those requiring approval) need attention.                              | Lucy D'Zouza (   |
| • | Users<br>Notifications                                                      | Send notification to Enter email address(es) separated by commas                                                                                                    |                  |
|   |                                                                             | Funds in     use       Send an email when funds above a chosen amount are paid in.       Enter amount       Set to zero (0) to receive emails when any funds arrive.       Send notification to       Enter email address(es) separated by commos |                  |
|   |                                                                             | Balance below COL<br>Send an email when balance is below a chosen amount<br>Enter amount<br>Send notification to<br>Enter email address(es) separated by commas                                                                                   |                  |
|   |                                                                             | Balance above                                                                                                    |                  |

#### **Notification – Scheduled Balance Alert**

1. From the scheduled bank alert section, configure a date and time when you require the balance to display to the recipient

| Scheduled balance a                                                                                                    | lerts                                                   |               |                   | ON                |
|----------------------------------------------------------------------------------------------------|---------------------------------------------------------|---------------|-------------------|-------------------|
| Send an email with a                                                                                                    | eccount balan                                           | ces on select | ed days           |                   |
| Send balance am                                                                                                    | pm                                                      |               |                   |                   |
| Which day(s) should                                                                                                    | the alerts be                                           | sent?         |                   |                   |
| мт                                                                                                    | W T                                                     | F             | Sa                | Su                |
| Toggle on and off the                                                                                                    | times and da                                            | iys you want  | the emails t      | to send           |
| Will send emails: EV                                                                                                    | ERY DAY bet                                             | ween 5am-1    | 1am.              |                   |
| Send notification to                                                                                                    |                                                         |               |                   |                   |
| Enter email addres                                                                                                    | ss(es) separat                                          | ed by comm    | 15                |                   |
| i otal payments thre                                                                                                    | ishold alerts                                           |               |                   | 011               |
| Send an email when t<br>chosen threshold                                                                                                    | total paymen                                            | ts out in one | day go ove        | c a               |
| Send an email when<br>chosen threshold<br>Enter threshold                                                                                                    | total paymen                                            | ts out in one | day go ove        | t a               |
| Send an email when<br>chosen threshold<br>Enter threshold<br>Send notification to                                                                                                    | total paymen                                            | ts out in one | day go ove        | - a               |
| Send an email when<br>chosen threshold<br>Enter threshold<br>Send notification to<br>Enter email addres                                                                                                    | total paymen                                            | ed by comm    | day go ove        | .a                |
| Send an email when the shold Enter threshold Send notification to Enter email addres Statement notificati                                                                                                    | total paymen<br>ss(es) separat                          | ed by comm    | day go over       | CP4               |
| Send an email when the shold Enter threshold Send notification to Enter email addres Statement notificati                                                                                                    | total paymen<br>ss(es) separat<br>ions<br>new account : | ed by comm    | ls<br>iecome avai | a<br>cu<br>lable. |
| Send an email when the shold Enter threshold Send notification to Enter email addres Statement notification Send an email when the Send notification to Send notification to Send | total paymen<br>ss(es) separat<br>ions<br>new account s | ed by commi   | is<br>recome avai | a<br>ov           |

# **Notification Settings**

A summary of each notification's content and when they are sent.

| Email name              | Description                                                                                            | Contains                                                                                                    | When sent                                                                                                    |
|-------------------------|----------------------------------------------------------------------------------------------------|----------------------------------------------------------------------------------------------------|----------------------------------------------------------------------------------------------------|
| Payment Summary         | Summary of Pending<br>Payments across all<br>accounts                                                  | <ul> <li>Summary of numbers<br/>of pending payments<br/>and their value</li> <li>Date/time when email<br/>is sent</li> <li>Number that are<br/>waiting for funds +<br/>value</li> <li>Number that are future<br/>dated (for tomorrow) +<br/>value</li> <li>Are due to expire<br/>tomorrow</li> </ul> | <ul> <li>Sent each morning at 9am if accounts have items pending</li> <li>Sent day before future dated payments are due to send</li> <li>Sent day before payments that are due to expire</li> </ul>        |
| Approvals               | Summary of Pending<br>Payments across all<br>accounts                                                  | <ul> <li>Customer name</li> <li>Date and time</li> <li>Number of payments<br/>awaiting approval +<br/>value</li> <li>Number of<br/>beneficiaries awaiting<br/>approval</li> </ul>                                                                                                    | <ul> <li>Whenever there are approvals outstanding</li> <li>Sent at 9am each day</li> <li>Automatically sent – only sent to users with admin + approver rights (can't add other email addresses)</li> </ul> |
| Pay in                  | Receive a notification<br>when a payment above a<br>user-defined amount is<br>received into an account | <ul> <li>Customer name</li> <li>Account alias(s)</li> <li>Amount paid in</li> <li>Reference(s)</li> </ul>                                                                                                    | On event<br>When an account receives a pay-in above<br>the user-defined amount                                                                                                    |
| Balance below           | Receive an email when a<br>balance falls below a user-<br>defined amount                               | <ul> <li>Customer name</li> <li>Account alias(es)</li> <li>Balance(s)</li> <li>Date and time</li> </ul>                                                                                                    | On event<br>When an account's balance falls below the<br>user-defined amount                                                                                                    |
| Balance above           | Receiveanemailwhena<br>balancegoesabovea user-<br>defined amount                                       | <ul><li>Customer name</li><li>Account alias(es)</li><li>Balance(s)</li><li>Date and time</li></ul>                                                                                                    | On event<br>When an account's balance goes above the<br>user-defined amount                                                                                                    |
| Scheduled balance alert | Receive an email<br>containing account<br>balances on user-selected<br>day(s)                          | <ul><li>Customer name</li><li>Account alias(es)</li><li>Account ID(s)</li><li>Balance</li></ul>                                                                                                    | Scheduled by user                                                                                                    |
| Statement notifications | Receive an email when a<br>new statement is<br>downloadable                                            | <ul> <li>Customer name</li> <li>Number of accounts<br/>statements are<br/>available for</li> </ul>                                                                                                    | On event<br>Sent when statement is available at the<br>beginning of each month                                                                                                    |

## **Available Features**

This is a summary of the features available with your access.

| Feature                                | Description                                       |  |
|----------------------------------------|---------------------------------------------------|--|
| View your accounts                     | See all accounts you have access to and their     |  |
|                                        | balances                                          |  |
| View individual accounts               | View individual account details and               |  |
|                                        | transactions and manage their nickname and        |  |
|                                        | statements. You can also search and filter        |  |
|                                        | transactions on the account                       |  |
| Add new accounts                       | Create any number of new accounts you             |  |
|                                        | want, with an individual sort code and            |  |
|                                        | account number                                    |  |
| Make payments                          | Send money to saved beneficiaries you have        |  |
|                                        | set up and transfers between your accounts        |  |
| Create payment rules                   | Set up rules on your accounts to                  |  |
|                                        | automatically split incoming payments to          |  |
|                                        | other destinations or sweep accounts at a         |  |
|                                        | given time. You can also set up a secondary       |  |
|                                        | funding account to make payments from if          |  |
|                                        | the sending account has insufficient funds        |  |
| Pending payments                       | View payments that have not yet sent due to       |  |
|                                        | being scheduled for a future date, waiting for    |  |
|                                        | an approval, or waiting for funds. Failed         |  |
|                                        | payments will also be viewable                    |  |
| Managa hanoficiarias                   | Create new envious and manage all the             |  |
|                                        | create new or view and manage all the             |  |
|                                        | beneficiaries you have set up                     |  |
| Approve payments and new beneficiaries | view and approve (pending + approver              |  |
|                                        | permission) any payments waiting for an           |  |
|                                        | approval before they are sent, or newly           |  |
| Developed was ante                     | Created beneficiaries before they are active      |  |
| Download reports                       | Download a spreadsneet of all transaction         |  |
|                                        | activity or user actions                          |  |
| Manage users                           | Create, delete, and manage other users who        |  |
|                                        | nave access to your accounts (pending             |  |
|                                        | Admin' permission)                                |  |
| Set up notifications                   | Set up and control notifications for a variety of |  |
|                                        | activity                                          |  |

### Contact Support

| Your Product | Phone/Contact Form                                                                            | E-mail                    |
|--------------|-----------------------------------------------------------------------------------------------|---------------------------|
| Earnie       | 0344 815 5671                                                                                 | earniesupport@iris.co.uk  |
| Modulr       | Contact us by<br>completing the enquiry<br>form available <mark>here.</mark>                  | support@modulrfinance.com |
|              | A member of our team<br>will be in touch as soon<br>as possible in response<br>to your query. |                           |